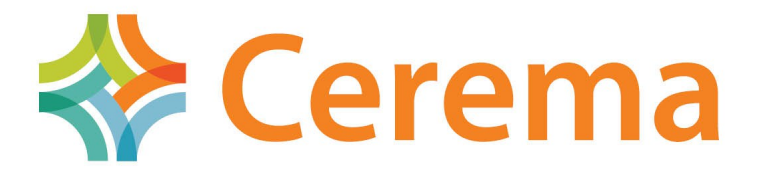

Direction territoriale Ouest

# Notice Utilisateurs IRIS

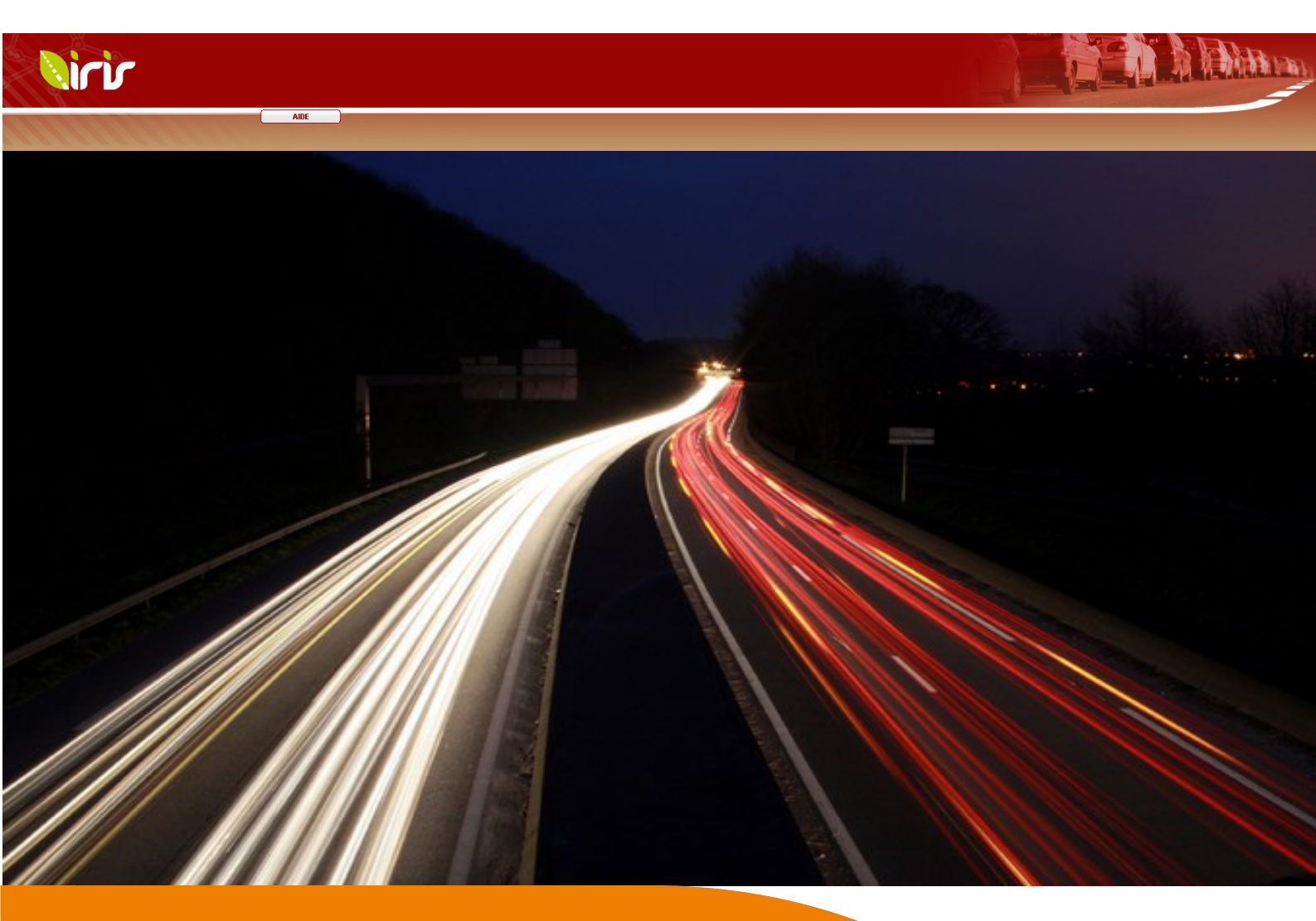

Août 2015

# SOMMAIRE

| 1.Préambule                                                                                 | 3  |
|---------------------------------------------------------------------------------------------|----|
| 1- Fonctionnement                                                                           | 4  |
| 1.1 – Les points de comptages                                                               | 4  |
| 1.2 - La hase de données                                                                    | 4  |
| 1 2 1 – Dannées des stations de comptages                                                   | Л  |
| 1.2.2 – Données des stations de comptages.<br>1.2.2 – Données des compteurs temporaires.    |    |
| 1.2.2 – Données urbaines                                                                    | 5  |
| 1.3 – Les exploitations possibles                                                           | 5  |
| 2.Présentation des modules                                                                  | 6  |
| 2.1.Page d'accueil                                                                          | 6  |
| 2.2.Accès aux menus                                                                         | 7  |
| 3.Description de chaque onglet                                                              | 9  |
| 3.1.Cartes                                                                                  | 9  |
| 3 2 Trafics                                                                                 | Q  |
| 3.2.1 Trafics movens, minis, maxis nar tyne de jour (comptages permanents P)                | 10 |
| 3.2.2. Trafics movens journaliers annuels (TMIA).                                           |    |
| 3.2.3.Trafics movens mensuels                                                               |    |
| 3.2.4.Trafics par type de jour sur l'année                                                  |    |
| 3.2.5.Trafics des 15 jours les plus chargés                                                 | 14 |
| 3.2.6. Moyennes horaires                                                                    |    |
| 3.3.Vitesses                                                                                |    |
| 3.3.1.Débit par classe sur une période                                                      |    |
| 3.3.2.Pourcentage mensuel                                                                   |    |
| 3.3.3.Pourcentage par type de jour                                                          |    |
| 3.3.4.Comptages temporaires (comptages temporaires T)                                       |    |
| 3.4.Aide                                                                                    | 19 |
| 3.4.1.Mon compte (accès authentifié)                                                        |    |
| 3.4.2.Donner votre avis (accès open data) ou contacter l'administrateur (accès authentifié) | 20 |
| 3.4.3.Déconnexion                                                                           |    |

# 1.Préambule

IRIS est un logiciel disponible sur Internet depuis le 1er janvier 2013. Ce logiciel a été créé par le CERE-MA Dter Ouest pour répondre aux besoins d'informations des différents services. Il permet d'accéder a des données de trafics et de vitesses et de réaliser des exploitations de façon très simple. Les internautes peuvent disposer d'un accès open data sur certains points de mesures. IRIS dispose également d'une plate-forme sécurisée plus particulièrement destinée aux professionnels. Celle-ci regroupe l'ensemble des points de comptages renseignés par les exploitants. Les droits d'accès sont définis par les exploitants sous forme de conventions et sont accordés par l'administrateur.

IRIS se situe à l'interface des outils professionnels (Mélodie, Arpèges, Routes plus...) et des utilisateurs. Actuellement les Conseils Départementaux et la DIRO fournissent les données sur les régions Bretagne et Pays de la Loire. La base de données est alimentée sur plusieurs années pour toutes les stations de comptages.

L'accès open data est expérimental et ne concerne actuellement qu'un nombre limité de points de mesures. Ce nombre de points augmentera en fonction des autorisations données par les exploitants.

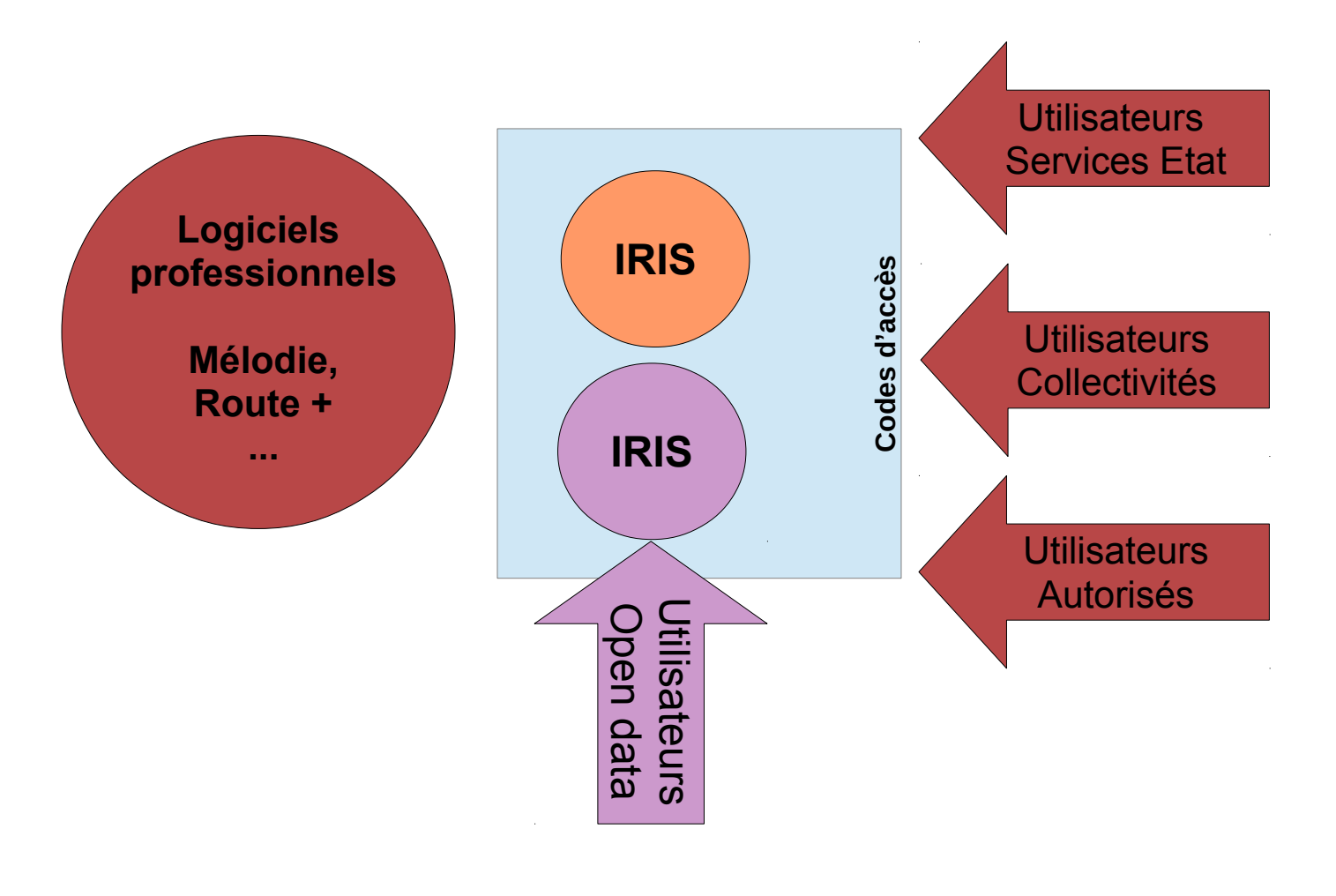

Schéma de principe

# **1- Fonctionnement**

L'accès à IRIS se réalise à partir du lien internet suivant :

https://dreal.applis-bretagne.fr/iris/calcul\_trafic/connexion.php

La page d'accueil permet d'accéder directement aux données open data, de demander un accès authentifié ou d'établir une connexion authentifiée.

Les bases de données sont centralisées sur un serveur et administrées par le CEREMA. Les données sont actuellement fournies par les exploitants des Conseils Départementaux et de la Direction Interdépartementale des Routes de l'Ouest (DIRO). IRIS intégrera prochainement d'autres départements. Les mises à jour des bases et du logiciel sont effectuées annuellement par le CEREMA. L'interface est conviviale et aucune formation n'est nécessaire pour accéder aux données.

IRIS est également accessible par la plate-forme EDREDON :

http://www.edredon.cerema.fr/donnees-de-trafic-routier-open-data-r2.html

# **1.1 – Les points de comptages**

La base de données est constituée d'informations collectées par les stations de comptages, les compteurs permanents et les compteurs temporaires. Les données sont collectées sur les points de mesures du réseau national et des routes départementales. Chaque année les bases sont contrôlées par les exploitants. Ceux-ci reconstituent parfois les données manquantes sur de courtes périodes. Après validation ils transmettent les données à l'administrateur du CEREMA qui les intègre à la base IRIS.

# **1.2 – La base de données**

#### **1.2.1** – Données des stations de comptages

Les données de chaque station sont fournies annuellement sous forme de fichiers au standard SIREDO (Système de Recueil des Données - le format doit être strictement respecté). Les fichiers sont transmis au début de chaque année par les exploitants. Pour chaque station de comptages il y a 6 fichiers par année :

- Fichiers PL en débit horaire par sens,
- Fichiers TV en débit horaire par sens,
- Fichier TV des vitesses par classe et par sens.

Les utilisateurs peuvent extraire les données de débits en réalisant le traitement des trafics moyens horaires.

Les exploitants peuvent contacter l'administrateur pour intégrer leurs bases de données. Ils sont responsables de la qualité de leurs données. L'administrateur réalise cependant quelques contrôles de cohérence avant d'alimenter la base. Également, les utilisateurs peuvent avertir l'administrateur des problèmes rencontrés sur les bases en utilisant l'outil d'aide/contacter l'administrateur.

#### **1.2.2 – Données des compteurs temporaires**

En cours de développement sur l'application IRIS.

#### 1.2.2 – Données urbaines

En cours de développement sur l'application IRIS.

# **1.3 – Les exploitations possibles**

Les types d'exploitations fournis sont entièrement automatisés et se présentent sous forme de graphiques et de tableaux. Ils répondent aux besoins les plus courants des utilisateurs. Ces besoins sont exprimés en renseignant le contact administrateur. L'architecture du logiciel permet d'enrichir la base de données et d'intégrer d'autres types d'exploitations correspondant aux demandes les plus récurrentes.

IRIS a été développé pour répondre à différents besoins :

- Observatoires de sécurité routières (locaux ou régionaux),
- Informations et gestions routières,
- Études

L'ouverture de données en open data va permettre l'accès à de nouveaux types d'utilisateurs.

L'objectif d'IRIS c'est :

- d'archiver les données de trafics des points de mesures,
- de permettre la mise à disposition de traitements "types" de façon simple et rapide,
- de développer l'outil en répondant aux besoins les plus fréquents des utilisateurs.

A l'issu d'une enquête pour recenser les besoins les plus récurrents, le CEREMA a créé différents modules d'exploitations :

- Les cartes des stations en pdf. Elles permettent de situer les points de mesures. Dans une prochaine version une carte des stations sera réalisée en mode interactif pour faciliter l'accès aux données.
- Les cartes des trafics en pdf,
- Les traitements des données trafics,
- Les traitements des données vitesses,
- Le calendrier des événements (périodes de vacances scolaires), ces calendriers permettent de vérifier les jours atypiques par années. Les événements sont également disponibles dans le traitement des trafics en moyennes horaires. Les exploitants peuvent fournir des informations particulières pour renseigner cette table.
- L'aide (notice d'utilisation, modification des codes utilisateurs, contacts avec l'administrateur).

# 2.Présentation des modules

# 2.1.Page d'accueil

| Nirir                          |                                                                                         |                 |
|--------------------------------|-----------------------------------------------------------------------------------------|-----------------|
| Site de saisie et de visualisa | ion des données de trafics.                                                             |                 |
| 0                              | Connexion Open data<br>Accès aux données de trafics ouvertes à tous                     | Accès Open data |
|                                | Connexion authentifiée<br>Accès aux autres données de trafics<br>Login<br>Mot de passe: | Stracine        |
|                                |                                                                                         | Accès sécurisée |

L'accès à IRIS se fait par Internet en utilisant le lien :

## https://dreal.applis-bretagne.fr/iris/calcul\_trafic/index.php

L'utilisateur peut accéder à IRIS par la connexion open data ou par la connexion authentifiée. Les codes d'accès aux autres données disponibles peuvent être demandés en cliquant sur l'onglet « s'inscrire ».

| Virir                                                                                |                                                                                                    |                                    |
|--------------------------------------------------------------------------------------|----------------------------------------------------------------------------------------------------|------------------------------------|
| S'inscrire<br>Pour disposer d'une connexion authentifiée vous devez préciser dans vo | tre message les départements que vous souhaitez.                                                                |                                    |
| *Nom:                                                                                |                                                                                                    |                                    |
| *Prénom:                                                                             |                                                                                                    | Liste des departements disponibles |
| Téléphone:                                                                           |                                                                                                    | 22 Coles-d'Amoi                    |
| *Adresse mail:                                                                       |                                                                                                    | 35 lile et vilaine                 |
| Objet                                                                                |                                                                                                    | 44 Loire Atlantique                |
| *Message:                                                                            |                                                                                                    | 49 Maine et Loire                  |
|                                                                                      |                                                                                                    | 53 Mayenne                         |
|                                                                                      |                                                                                                    | 56 Morbihan                        |
|                                                                                      |                                                                                                    | 72 Sarthe                          |
|                                                                                      | a de la companya de la companya de la companya de la companya de la companya de la companya de la companya de l | 85 Vendée                          |
| *Champs obligatoires                                                                 | Amuler                                                                                                    | Ervoyer une demande                |

Vous inscrivez vos coordonnées et rédigez votre message de demande d'accès en précisant autant que possible les raisons de votre demande. Après analyse de votre demande l'administrateur vous communiquera les codes que vous pourrez ensuite modifier si vous le souhaitez dans l'outil Aide/Mon compte. Les autorisations d'accès sont accordées en fonction des règles fixées par les exploitants. Les départements disponibles sont renseignés avec les données des réseaux routiers départementaux et nationaux.

# 2.2.Accès aux menus

À partir des accès open data et authentifié le site IRIS permet d'accéder aux rubriques. Le site open data dispose d'un nombre plus restreint de bases de données. La page d'accueil présente l'application. L'onglet « donner votre avis » vous permet d'informer l'administrateur (remarques, demandes particulières, signalement des anomalies).

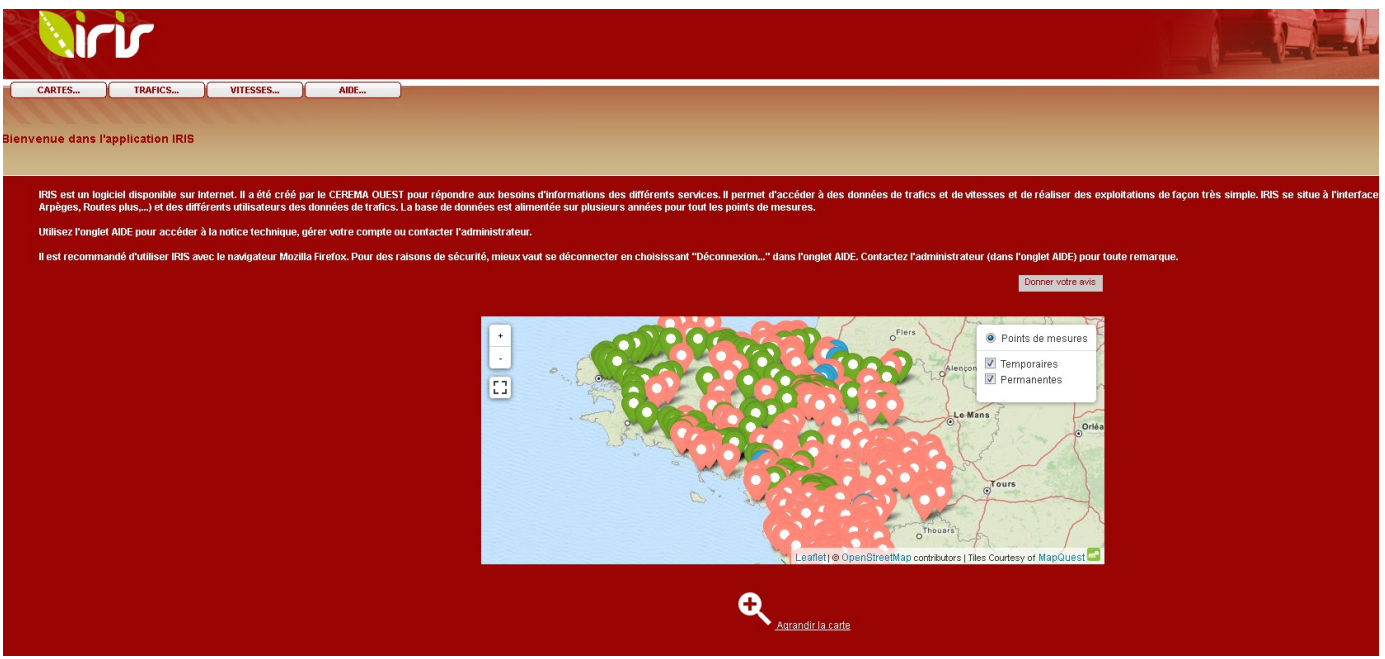

Page d'accueil

La carte montre les stations disponibles suivant l'accès (connexion open data ou authentifiée). Les symboles représentent les types de stations (permanentes ou temporaires ou les types d'exploitants (Collectivités, État, Autoroutiers...).

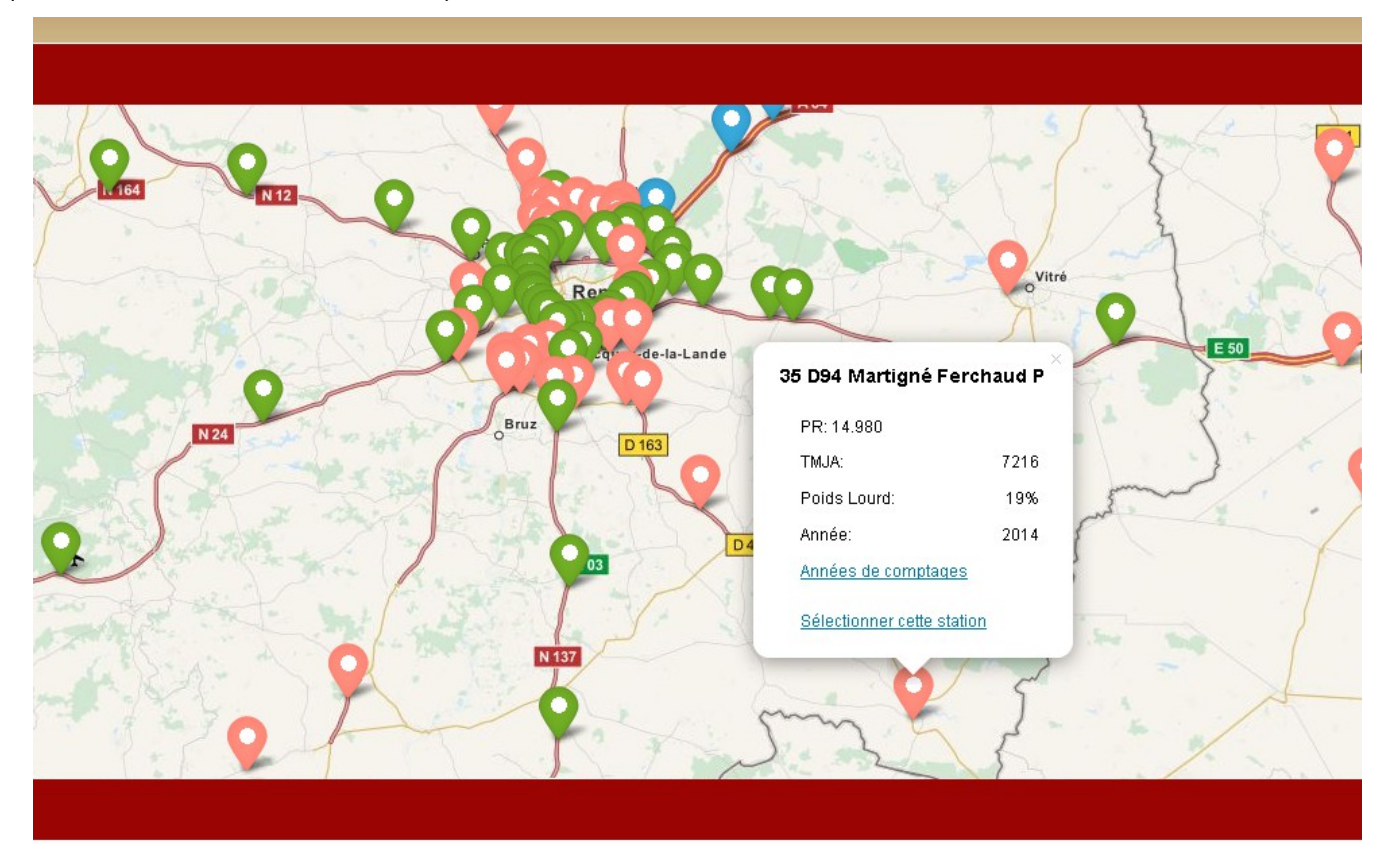

| CARTES                                                                                                    |       |
|----------------------------------------------------------------------------------------------------|-------|
| Débit par classe sur une période (Véhicules par jour)                                                                                                    | 3     |
| Stations     Période     dr     22 D6 Pomment P     v     dr     101/2012     arr     31-12-2012     sans     © Lanvolton_La-Roche-Derrien         bye de véniculas         La-Roche-Derrien_Lanvolton         Transvibrindes |       |
|                                                                                                    | Tater |

Présentation des rubriques

1- Les onglets situés en haut et à gauche de la page permettent d'accéder aux cartes, aux traitements

Lorsque vous cliquez sur un marqueur, représentant un point de mesure, vous ouvrez une infobulle qui vous indique :

- le nom du point de comptage et son point de repère kilométrique (PR),
- son trafic moyen journalier annuel (TMJA) par défaut c'est la dernière année de comptage,
- son pourcentage de poids lourds (%PL),
- l'année du comptage TMJA,

Le premier lien (en bleu) permet de sélectionner l'année et de visualiser directement le TMJA et le %PL dans l'infobulle. Le second lien permet d'accéder aux traitements des données du point de mesure. Ce point de mesure est ainsi sélectionné par défaut dans les menus (onglets trafics et vitesses).

Vous disposez de quatre onglets : cartes, trafics, vitesses et aide.

| CARTES             | TRAFICS              | VITESSES | AIDE                  |                               |  |         |  |  |            |
|--------------------|----------------------|----------|-----------------------|-------------------------------|--|---------|--|--|------------|
|                    |                      |          |                       |                               |  |         |  |  |            |
|                    |                      |          |                       |                               |  |         |  |  |            |
|                    |                      |          |                       |                               |  |         |  |  |            |
|                    |                      |          |                       |                               |  |         |  |  |            |
| Trafics des 15 jou | irs les plus chargés | 1<br>1   |                       |                               |  |         |  |  |            |
|                    |                      |          |                       |                               |  |         |  |  |            |
|                    |                      |          |                       |                               |  |         |  |  |            |
|                    | Stations             |          | Sens                  | Type de véhicules Année       |  |         |  |  |            |
| 2                  | 2 D6 Pommerit P      | - Uan    | volion_La-Roche-Dem   | Véhicules de plus de 6 métres |  |         |  |  |            |
|                    |                      | 🔍 La-F   | Roche-Derrien_Lanvoll |                               |  |         |  |  |            |
|                    |                      |          |                       |                               |  | Troiter |  |  |            |
|                    |                      |          |                       |                               |  |         |  |  | , <u> </u> |

Exemple de menu de traitement

Lorsque vous choisissez un traitement (trafics ou vitesses) le titre s'affiche au-dessus des éléments à renseigner (dans l'exemple « trafics des 15 jours les plus chargés »).

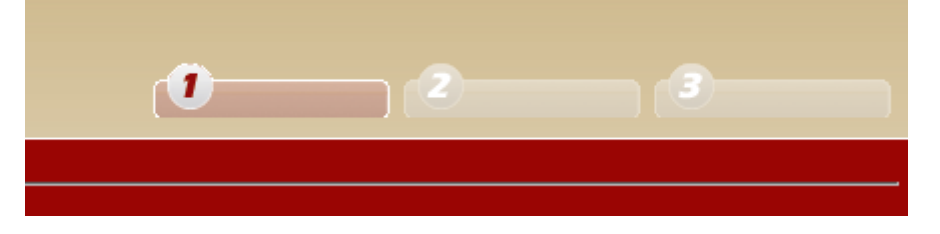

L'onglet 1 est prévu pour renseigner votre demande en faisant le choix de la station, du sens, de la période de comptages souhaitée... L'onglet 2 permet de visualiser le graphique correspondant à votre demande. L'onglet 3 affiche le tableau des traitements. Les graphiques et les tableaux peuvent être copiés dans des fichiers de traitements de textes ou dans des tableurs. Il suffit de sélectionner les éléments et de réaliser un « copier/coller ».

L'onglet « Traiter » permet de lancer le traitement.

# **3.Description de chaque onglet**

## 3.1.Cartes

Les cartes des stations sont réalisées par département. Les stations sont repérées en PR (point de repère routier). Quelques stations signalées sur les cartes n'ont pas ou peu de données suivant les années demandées. Également, les services ont fourni leurs dernières cartes de trafics (TMJA).

## **3.2.Trafics**

Les traitements disponibles sont les suivants :

- Trafics moyens, minis, maxis par type de jour,
- Trafics moyens journaliers annuels (TMJA),
- Trafics moyens mensuels,
- Trafics par type de jour sur l'année,
- Trafics des quinze jours les plus chargés,
- Moyennes horaires (avec l'indication des événements et des types de jours).

Chaque traitement donne un accès à un menu spécifique qui doit être totalement renseigné. Tous les traitements sont possibles pour les stations de comptages permanents (signalée par un P en fin du nom de la station), sauf le traitement vitesse des comptages temporaires. Pour les traitements des stations de comptages temporaires seule le traitement TMJA et le traitement vitesse comptages temporaires sont possibles. Pour ce dernier il ne faut pas traiter les stations de comptages permanents.

| Nirir             |                                   |                                                                                          |                                                     |                                                  |                                                  |     |   |        |  |
|-------------------|-----------------------------------|------------------------------------------------------------------------------------------|-----------------------------------------------------|--------------------------------------------------|--------------------------------------------------|-----|---|--------|--|
| CARTES) TRAFICS V | vresses) Alde )                   | de jour                                                                                  |                                                     |                                                  |                                                  |     |   |        |  |
|                   | o moyens, minio es maxio par sype |                                                                                          |                                                     |                                                  |                                                  | (1) | 2 | 3      |  |
| 22                | stations<br>2 D700 Saint Julien P | Période<br>du: 01-01-2012<br>au: <mark>31-12-2012</mark>                                 | Moyennes<br>Lundis<br>Mardis<br>Mercredis<br>Jeudis | Minis<br>Lundis<br>Mardis<br>Mercredis<br>Jeudis | Maxis<br>Lundis<br>Mardis<br>Mercredis<br>Jeudis |     |   |        |  |
|                   | Saint-Brieuc_Uzel                 | type de véhicules<br>☑ Véhicules de plus de 6 mètres<br>☑ Véhicules de moins de 6 mètres | Samedis<br>Dimanches                                | Samedis<br>Dimanches                             | Samedis<br>Dimanches                             |     |   | Trater |  |
|                   |                                   |                                                                                          |                                                     |                                                  |                                                  |     |   |        |  |

#### **3.2.1.** Trafics moyens, minis, maxis par type de jour (comptages permanents P)

Choisir la station dans la liste déroulante. Renseigner le sens de circulation, la période et le type de véhicules. Les véhicules de plus de 6 mètres représentent les poids lourds (PL). Les véhicules de moins de 6 mètres représentent les véhicules légers (VL). Ce seuil de discrimination a été défini lors de l'organisation SIREDO et est généralement appliqué par les exploitants. Lorsque vous cochez les deux cases le traitement sera effectué en tous véhicules (TV). Ensuite vous choisissez les types de jours que vous souhaitez. Vous pouvez cocher plusieurs cases puis lancer le traitement.

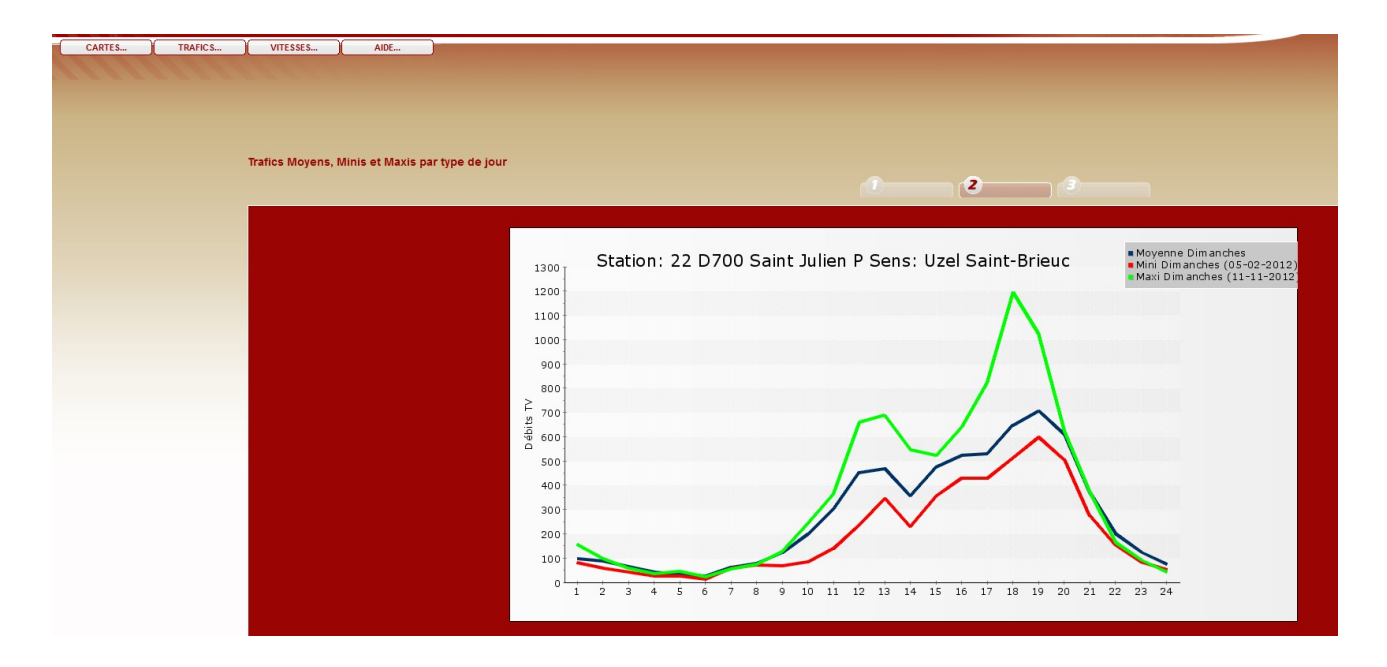

Le graphique est obtenu en cliquant sur l'onglet 2. L'exemple montre un traitement des dimanches sur l'année 2012. Les dates des débits journaliers minis et maxis sont identifées dans la légende. Pour copier le graphique il suffit de positionner la souris sur le graphique, de faire un clic droit et de copier l'image.

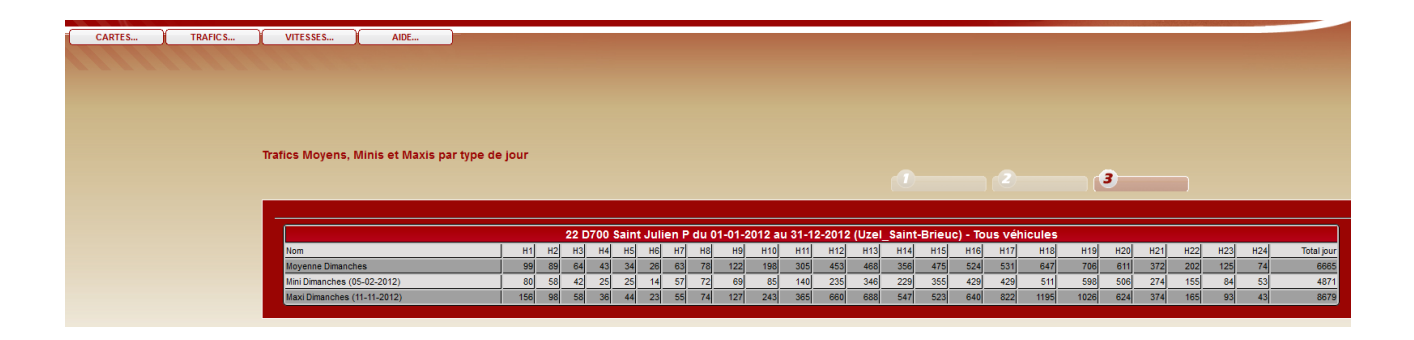

Le tableau représente l'ensemble des débits qui ont permis d'établir le graphique. Le graphique et le tableau peuvent être copiés dans un fichier texte ou un tableur. Pour copier le tableau il faut sélectionner l'ensemble des cellules, faire un clic droit sur la souris et copier.

## 3.2.2.Trafics moyens journaliers annuels (TMJA)

| CARTES | TRAFICS | VITESSES          | AIDE             |                               |        |
|--------|---------|-------------------|------------------|-------------------------------|--------|
|        |         |                   |                  |                               |        |
|        |         |                   |                  |                               |        |
|        |         |                   |                  |                               |        |
|        |         |                   |                  |                               |        |
|        |         |                   |                  |                               |        |
|        |         | Trafics Moyens J  | ournaliers Annue | I (TMJA)                      |        |
|        |         |                   |                  |                               |        |
|        |         |                   |                  |                               |        |
|        |         |                   |                  |                               |        |
|        |         | 22 D 700 C sist I | stations         | type de véhicules             |        |
|        |         | 22 D700 Saint Jt  | lilen P          | Venicules de plus de 6 mètres |        |
|        |         |                   |                  |                               |        |
|        |         |                   |                  |                               | Trater |
|        |         |                   |                  |                               |        |
|        |         |                   |                  |                               |        |

Ce traitement est très simple. Il suffit de choisir la station et le type de véhicules puis de traiter. Le traitement est assez long, car il fait appel à l'ensemble des bases de données annuelles de la station choisie. Les TMJA sont disponibles aussi sur les stations de comptages temporaires.

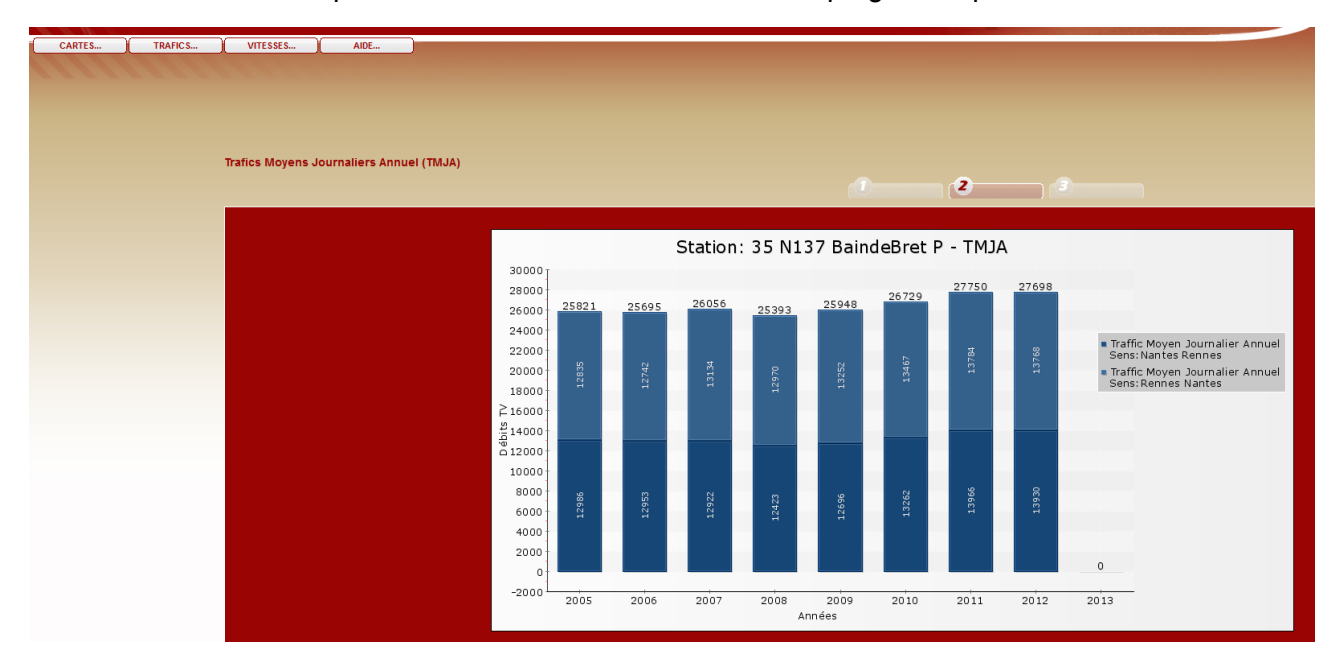

Le graphique représente les deux sens de circulation avec les TMJA associés. Ce graphique permet de connaître les années disponibles dans la base pour la station sélectionnée. Dans l'exemple la station est renseignée depuis 2005 et l'on peut voir que les trafics ont une légère croissance.

| afics Moyens | Journaliers Annuel (TMJA)                   |                          |                                                                                     | 2 3                |                  |
|--------------|---------------------------------------------|--------------------------|-------------------------------------------------------------------------------------|--------------------|------------------|
|              |                                             |                          |                                                                                     |                    |                  |
| Année        | Nombre de jours de données<br>Nantes Rennes | 35 N137<br>Nantes_Rennes | BaindeBret P - IOUS Venicules - IMJA<br>Nombre de jours de données<br>Rennes Nantes | Sens Rennes_Nantes | Deux sens confon |
| 2005         |                                             | 12986                    |                                                                                     | 12835              | 258              |
| 2006         | 365                                         | 12953                    | 365                                                                                 | 12742              | 25               |
| 2007         | 365                                         | 12922                    | 365                                                                                 | 13134              | 26               |
| 2008         | 366                                         | 12423                    | 366                                                                                 | 12970              | 25               |
| 2009         | 365                                         | 12696                    | 365                                                                                 | 13252              | 25               |
| 2010         | 365                                         | 13262                    | 365                                                                                 | 13467              | 26               |
| 2011         | 365                                         | 13966                    | 365                                                                                 | 13784              | 27               |
| 2012         | 366                                         | 13930                    | 366                                                                                 | 13768              | 27               |
| 2013         | 0                                           | Pas de données           | 0                                                                                   | Pas de données     | Pas de donn      |

Le tableau résume l'ensemble des résultats du graphique et le nombre de jours de données renseignés. Ces informations permettent d'être alerté sur les données manquantes ou atypiques (panne de station, chantiers en cours, déviations...).

#### 3.2.3.Trafics moyens mensuels

| CARTES | TRAFICS | VITESSES         | AIDE             |                                                 |        |   |  |
|--------|---------|------------------|------------------|-------------------------------------------------|--------|---|--|
|        |         |                  |                  |                                                 |        |   |  |
|        |         |                  |                  |                                                 |        |   |  |
|        |         |                  |                  |                                                 |        |   |  |
|        |         |                  |                  |                                                 |        |   |  |
|        |         | Trafics moyens m | nensuels (Véhicu | es par jour)                                    |        |   |  |
|        |         |                  |                  |                                                 |        | 2 |  |
|        |         |                  |                  |                                                 |        |   |  |
|        |         |                  | stations         | sens type de véhicules                          | Année  |   |  |
|        |         | 35 N137 Bainde   | Bret P           | Nantes_Rennes Véhicules de plus de 6 mètres     | 2012 🔻 |   |  |
|        |         |                  |                  | Véhicules de moins de 6 métres<br>Rennes_Nantes |        |   |  |
|        |         |                  |                  |                                                 |        |   |  |
|        |         |                  |                  |                                                 |        |   |  |

Choisir la station, le sens, le type de véhicule et l'année à prendre en compte, puis traiter.

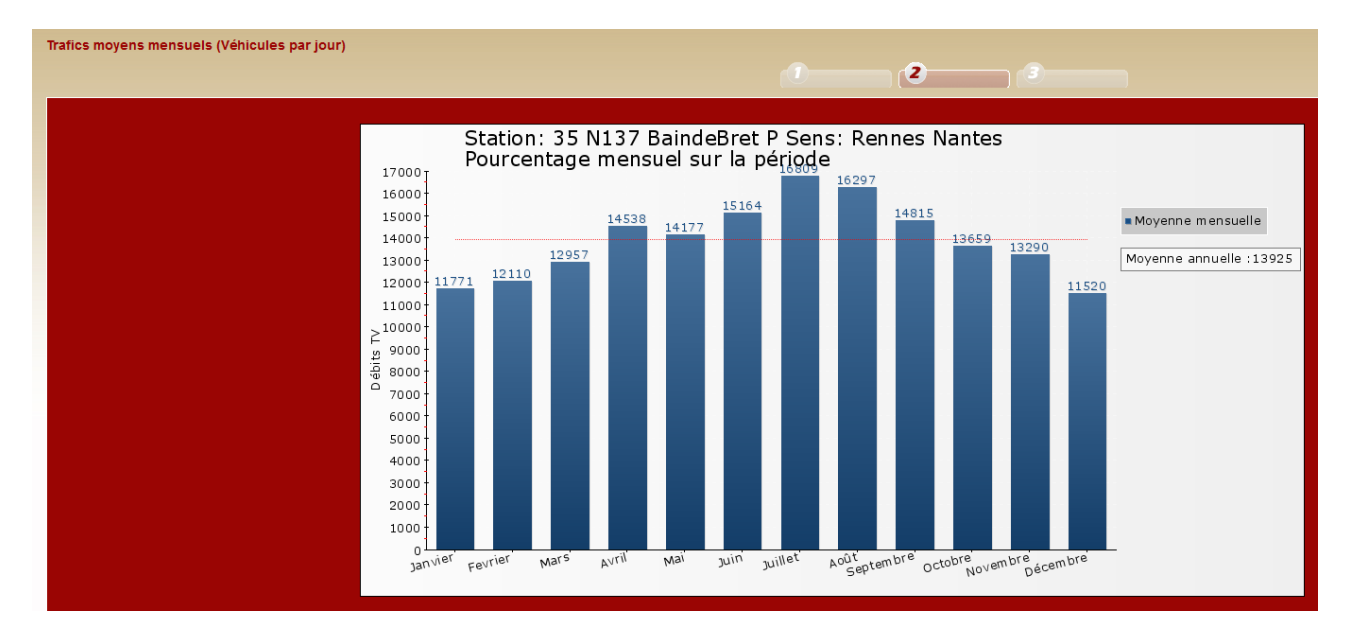

Le graphique représente les moyennes mensuelles. Le TMJA est représenté en pointillé rouge et est mentionné sous la légende.

| Trafics moyens mensuels (Véhicules | par jour) |         |        |           |             |            |            |            |           | 3       |          |          |
|------------------------------------|-----------|---------|--------|-----------|-------------|------------|------------|------------|-----------|---------|----------|----------|
|                                    |           |         |        |           |             |            |            |            |           |         |          |          |
|                                    |           |         | 35 N13 | 7 BaindeB | ret P en 20 | 12 (Rennes | _Nantes) - | Tous véhic | ules      |         |          |          |
| Nom                                | Janvier   | Février | Mars   | Avri      | Mai         | Juin       | Juillet    | Août       | Septembre | Octobre | Novembre | Décembre |
| Moyenne mensuelle                  | 11771     | 12110   | 12957  | 14538     | 14177       | 15164      | 16809      | 16297      | 14815     | 13659   | 13290    | 11520    |
| Moyenne annuelle                   | 13925     | 13925   | 13925  | 13925     | 13925       | 13925      | 13925      | 13925      | 13925     | 13925   | 13925    | 13925    |

Le tableau représente l'ensemble des données du graphique. La moyenne annuelle est répétée pour chaque mois.

# **3.2.4.** Trafics par type de jour sur l'année

|            |                     |                                   |                                                                                          |                                        |   | 2 | 3 |
|------------|---------------------|-----------------------------------|------------------------------------------------------------------------------------------|----------------------------------------|---|---|---|
| 22 D6 Pomr | stations<br>nerit P | sens © Lanvollon_La-Roche-Derrien | type de véhicules<br>☑ Véhicules de plus de 6 mètres<br>☑ Véhicules de moins de 6 mètres | Année Jour<br>2012 <del>-</del> Lundis | • |   |   |
|            |                     |                                   |                                                                                          |                                        |   |   |   |

Choisir la station, le sens, le type de véhicule, l'année et le type de jour à prendre en compte, puis traiter.

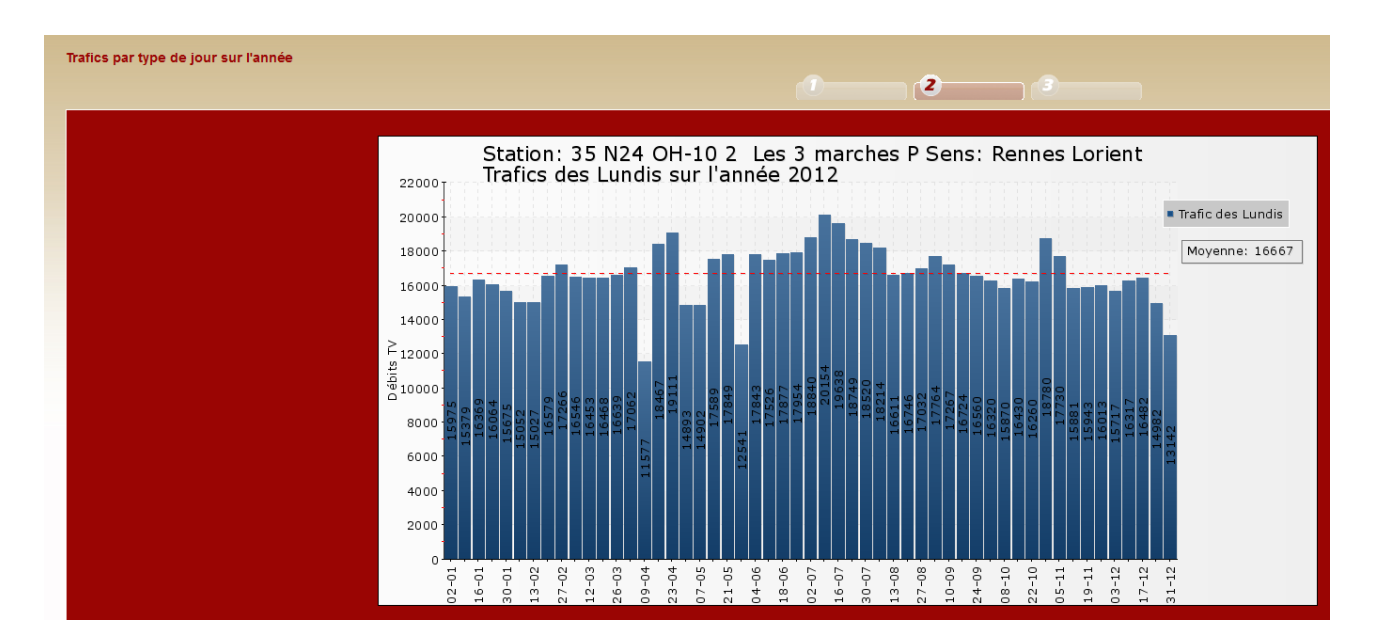

Le graphique est relativement dense. Dans l'exemple il représente tous les lundis de l'année. On peut rapidement repérer les dates où le trafic est le plus important ou le plus faible. La moyenne des lundi est représenté en pointillé rouge et est noté dans l'encart sous la légende.

| Trafics pa | r type | de jour su | r l'année  |            |            |             |             |             |             |                |             |            |            |            |            |            |
|------------|--------|------------|------------|------------|------------|-------------|-------------|-------------|-------------|----------------|-------------|------------|------------|------------|------------|------------|
|            |        |            |            |            |            |             |             |             |             |                |             |            |            |            |            |            |
|            |        |            |            |            |            |             |             |             |             |                |             |            |            |            |            |            |
|            |        |            |            |            |            |             |             |             |             |                |             |            |            |            |            |            |
|            |        |            |            |            |            |             |             |             |             |                |             |            |            |            |            |            |
|            |        |            |            |            | 3          | 5 N24 OH-10 | 2 Les 3 mar | ches P en 2 | 012 (Rennes | s_Lorient) - T | ous vehicul | es         |            |            |            |            |
| L          | undis  | 02-01-2012 | 09-01-2012 | 16-01-2012 | 23-01-2012 | 30-01-2012  | 06-02-2012  | 13-02-2012  | 20-02-2012  | 27-02-2012     | 05-03-2012  | 12-03-2012 | 19-03-2012 | 26-03-2012 | 02-04-2012 | 09-04-2012 |
|            | Débit  | 15975      | 15379      | 16369      | 16064      | 15675       | 15052       | 15027       | 16579       | 17266          | 16546       | 16453      | 16468      | 16639      | 17062      | 11577      |
| L          | undis  | 16-04-2012 | 23-04-2012 | 30-04-2012 | 07-05-2012 | 14-05-2012  | 21-05-2012  | 28-05-2012  | 04-06-2012  | 11-06-2012     | 18-06-2012  | 25-06-2012 | 02-07-2012 | 09-07-2012 | 16-07-2012 | 23-07-2012 |
|            | Débit  | 18467      | 19111      | 14893      | 14902      | 17589       | 17849       | 12541       | 17843       | 17526          | 17877       | 17954      | 18840      | 20154      | 19638      | 18749      |
| L          | undis  | 30-07-2012 | 06-08-2012 | 13-08-2012 | 20-08-2012 | 27-08-2012  | 03-09-2012  | 10-09-2012  | 17-09-2012  | 24-09-2012     | 01-10-2012  | 08-10-2012 | 15-10-2012 | 22-10-2012 | 29-10-2012 | 05-11-2012 |
|            | Débit  | 18520      | 18214      | 16611      | 16746      | 17032       | 17764       | 17267       | 16724       | 16560          | 16320       | 15870      | 16430      | 16260      | 18780      | 17730      |
| L          | undis  | 12-11-2012 | 19-11-2012 | 26-11-2012 | 03-12-2012 | 10-12-2012  | 17-12-2012  | 24-12-2012  | 31-12-2012  |                |             |            |            |            |            |            |
|            | Débit  | 15881      | 15943      | 16013      | 15717      | 16317       | 16482       | 14982       | 13142       |                |             |            |            |            |            |            |
| Mo         | renne  | 16667      |            |            |            |             |             |             |             |                |             |            |            |            |            |            |
|            |        |            |            |            |            |             |             |             |             |                |             |            |            |            |            |            |

Le tableau représente l'ensemble des données du graphique. La moyenne annuelle des trafics est indiquée dans la dernière ligne. Ce type de traitement est notamment utile pour déterminer les jours de fortes circulations des poids lourds, notamment les lendemains de fêtes.

#### **3.2.5.**Trafics des 15 jours les plus chargés

| Trafics des 15 jours les plus chargés                                                                                                    |                                                 | 2 |        |
|----------------------------------------------------------------------------------------------------|-------------------------------------------------|---|--------|
| stations sens type de véhicules<br>22 D6 Pommerit P ✓ O Lanvollon_La-Roche-Derrien II Véhicules de plus de 6<br>Véhicules de moins de<br>● La-Roche-Derrien_Lanvollon | Année<br>nètres <mark>2012 ▼</mark><br>6 mètres |   | Trater |

Choisir la station, le sens, le type de véhicule et l'année à prendre en compte, puis traiter.

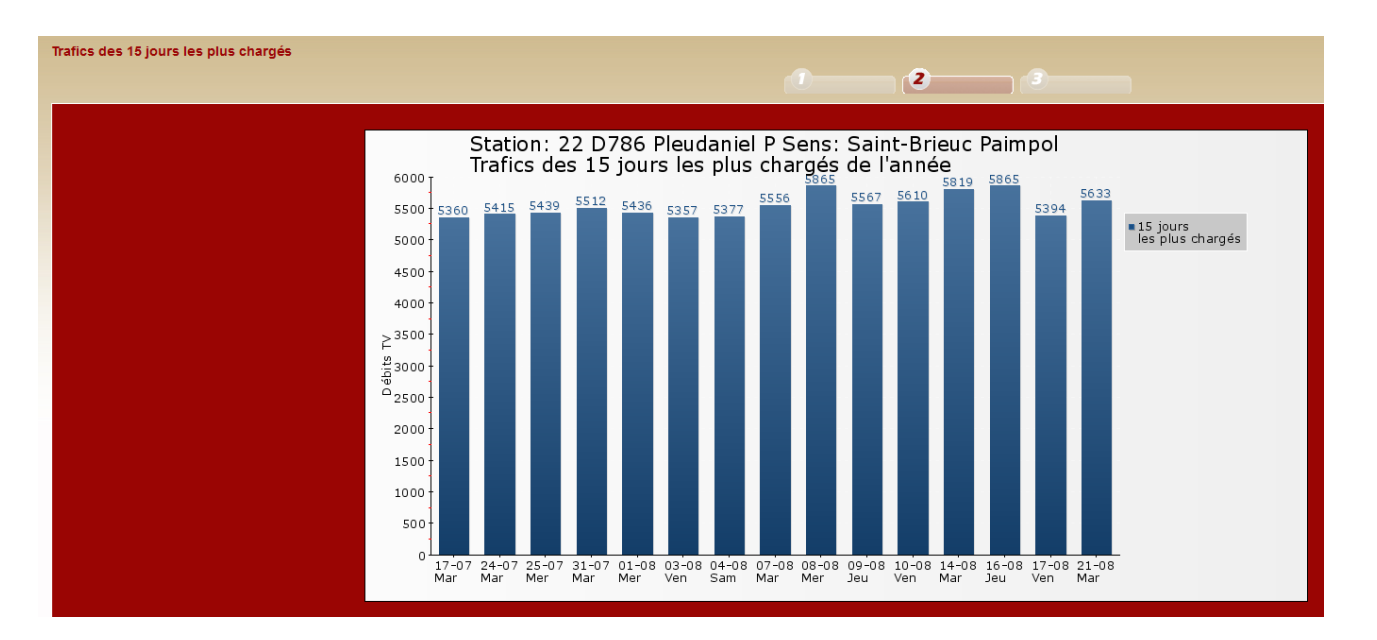

Le graphique représente les moyennes de trafics des 15 jours les plus chargés sur une année, avec les dates et les types de jours.

| Trat | Trafics des 15 jours les plus chargés |            |            |            |            |             |              |              |            |               |            |            |            |            |            |            |
|------|---------------------------------------|------------|------------|------------|------------|-------------|--------------|--------------|------------|---------------|------------|------------|------------|------------|------------|------------|
|      |                                       |            |            |            |            |             |              |              |            |               |            |            | -          |            |            |            |
|      |                                       |            |            |            |            |             |              |              |            |               |            |            | 3          |            |            |            |
|      |                                       |            |            |            |            |             |              |              |            |               |            |            |            |            |            |            |
| _    |                                       |            |            |            |            |             |              |              |            |               |            |            |            |            |            |            |
|      |                                       |            |            |            | 22 [       | 0786 Pleuda | niel P en 20 | 012 (Saint-B | rieuc Paim | ool) - Tous v | réhicules  |            |            |            |            |            |
|      | Nom                                   | 17-07-2012 | 24-07-2012 | 25-07-2012 | 31-07-2012 | 01-08-2012  | 03-08-2012   | 04-08-2012   | 07-08-2012 | 08-08-2012    | 09-08-2012 | 10-08-2012 | 14-08-2012 | 16-08-2012 | 17-08-2012 | 21-08-2012 |
|      | 15 jours charnée                      | 5360       | 5415       | 5430       | 5512       | 5436        | 5357         | 5377         | 5556       | 5865          | 5567       | 5610       | 5810       | 5865       | 5304       | 5633       |
|      | ro jours charges                      | 3300       | 3413       | 5455       | 5512       | 5450        | 3337         | 5511         | 3330       | 3003          | 3307       | 3010       | 3013       | 3003       | 3334       | 3035       |

Le tableau résume les données prises en compte pour la réalisation du graphique.

#### **3.2.6.** Moyennes horaires

Ce traitement a été réalisé pour donner l'accès à l'ensemble des données de débits de la base IRIS. Les tableaux sont identiques aux traitements horaires réalisés sur les stations (appelés généralement T6 dans le logiciel ARPEGES ou B6 dans le logiciel Route plus). Les utilisateurs peuvent réaliser des traitements VL, PL et TV par sens de circulation ou deux sens confondus. Lorsque le traitement est demandé dans les deux sens confondus ils disposent des traitements du sens 1, du sens 2 et du sens 3 (deux sens confondus).

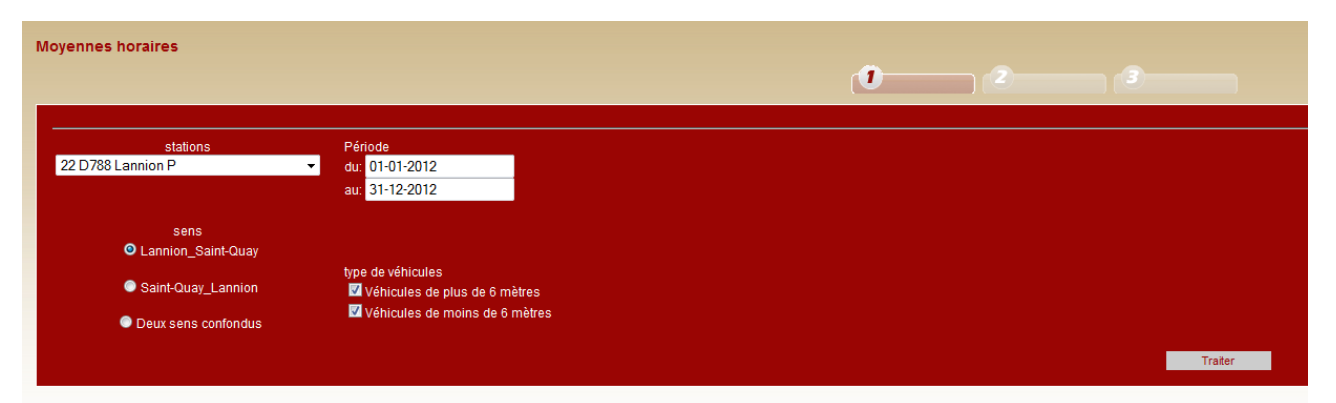

Choisir la station, le sens ou les deux sens confondus, le type de véhicule et la période à prendre en compte, puis traiter.

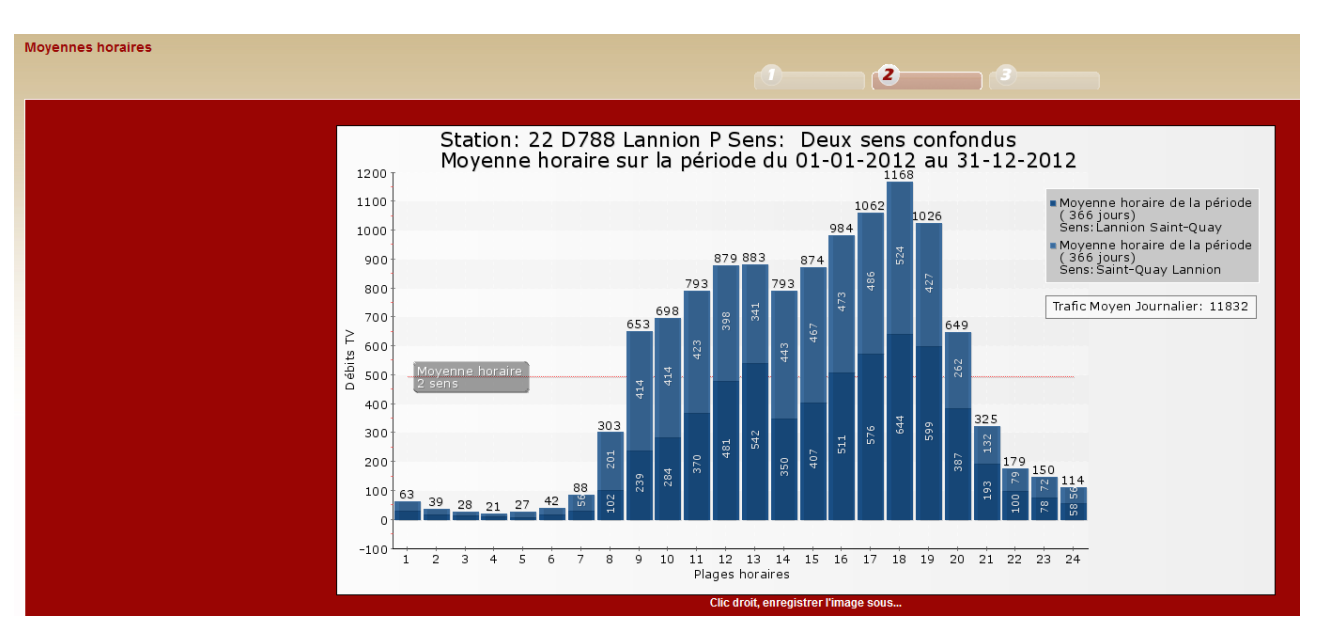

Le graphique est relativement simple et représente les moyennes par plage horaire par sens sur la période choisie. La moyenne horaire journalière est représentée en pointillé rouge. Le TMJA est noté dans un encart sous la légende.

| loyennes ho                                  | raires              |                         |              |        |       |        |       |        |        |             |        |      |       |        |      |      |      |       |      |      |     |      |      |      |          |                            |
|----------------------------------------------|---------------------|-------------------------|--------------|--------|-------|--------|-------|--------|--------|-------------|--------|------|-------|--------|------|------|------|-------|------|------|-----|------|------|------|----------|----------------------------|
|                                              |                     |                         |              |        |       |        |       |        |        |             |        |      |       |        |      |      |      |       |      |      |     |      |      |      |          |                            |
|                                              |                     |                         |              |        |       |        |       |        |        |             |        |      |       |        |      |      |      |       |      |      |     |      |      |      |          |                            |
| <ul> <li>Sens: F</li> <li>Sens: S</li> </ul> | ennes -<br>t-Brieuc | <u>→ St-Br</u><br>→ Ren | ieuc<br>ines |        |       |        |       |        |        |             |        |      |       |        |      |      |      |       |      |      |     |      |      |      |          |                            |
| • Deux se                                    | ens conf            | <u>ondus</u>            |              |        |       |        |       |        |        |             |        |      |       |        |      |      |      |       |      |      |     |      |      |      |          |                            |
| Station: 3                                   | 5 N12 (             | Couca                   | IP Se        | ns: R  | ennes | s_St-B | rieuc | - Tous | véhicu | les<br>unol | L Ma I | 140  | L M O | 1.11.4 | und  | und  | 147  | unol  | unol | locu | upd | uppl | LIDD | upal | Tataliau |                            |
| Sat                                          | 345                 | 228                     | 166          | 113    | 130   | 143    | 141   | 258    | 495    | 856         | 1315   | 1686 | 1397  | 1373   | 1716 | 1856 | 1997 | 1877  | 1699 | 1244 | 724 | 440  | 363  | 332  | 20894    | Début Vacances zones A-B-C |
| 2013-12-21<br>Sun                            | 288                 | 225                     | 121          | 67     | 49    | 48     | 57    | 118    | 133    | 340         | 875    | 1272 | 1116  | 1051   | 1430 | 1658 | 1743 | 2009  | 1786 | 1230 | 703 | 464  | 331  | 272  | 17386    |                            |
| 2013-12-22<br>Mon                            | 133                 | 90                      | 55           | 63     | 110   | 150    | 263   | 685    | 835    | 812         | 1028   | 1331 | 1174  | 1311   | 1728 | 1810 | 2014 | 2092  | 2058 | 1381 | 712 | 439  | 311  | 247  | 20832    |                            |
| 2013-12-23<br>Tue                            | 155                 | 110                     |              | 85     | 140   | 159    | 200   | 448    | 596    | 855         | 986    | 1367 | 1274  | 1410   | 1854 | 2563 | 2918 | 3005  | 2826 | 1734 | 653 | 208  | 101  | 106  | 23659    |                            |
| 2013-12-24<br>Wed                            | 129                 | 107                     | 197          | 11.4   | 66    | 200    | 24    | 67     | 129    | 252         | 1076   | 2667 | 2055  | 974    | 949  | 1282 | 1729 | 24.68 | 2450 | 1602 | 914 | 459  | 24.2 | 204  | 19917    | bioāl                      |
| 2013-12-25<br>Thu                            | 104                 | 67                      | 41           | <br>62 | 105   | 141    | 220   | 459    | 667    | 710         | 41.20  | 1476 | 1211  | 1224   | 1652 | 1957 | 1997 | 1921  | 1851 | 1057 | 600 | 200  | 202  | 267  | 19172    | 1000                       |
| 2013-12-26<br>Fri                            | 156                 |                         | 70           | 97     | 119   | 141    | 194   | 400    | 537    | 643         | 912    | 1227 | 099   | 1049   | 1541 | 1704 | 1977 | 2020  | 1950 | 1369 | 600 | 473  | 363  | 207  | 19990    |                            |
| 2013-12-27<br>Sat                            | 130                 | 33                      | /3           | 07     |       | 143    | 104   | 403    | 327    | 043         | 312    | 1227 | 303   | 1043   | 1341 | 1704 | 1977 | 2020  | 1350 | 1300 | 000 | 47.5 | 304  | 232  | 10350    |                            |
| 2013-12-28<br>Sun                            | 234                 | 162                     | 102          | 00     | 39    | 103    | 135   | 176    | 330    | 601         | 1064   | 1502 | 1417  | 1294   | 1700 | 1850 | 1664 | 1774  | 1523 | 1124 | 65/ | 423  | 340  | 361  | 18761    |                            |
| 2013-12-29<br>Mon                            | 321                 | 215                     | 93           | 65     | 64    | 34     | 53    | 106    | 119    | 292         | /31    | 1296 | 1016  | 938    | 1281 | 1486 | 1433 | 1499  | 1365 | 982  | 565 | 394  | 310  | 1/4  | 14832    |                            |
| 2013-12-30                                   | 124                 | 82                      | 53           | 57     | 90    | 119    | 193   | 474    | 575    | 562         | 851    | 1102 | 1025  | 1136   | 1367 | 1564 | 1651 | 1647  | 1583 | 1017 | 574 | 359  | 244  | 162  | 16611    |                            |
| 2013-12-31                                   | 164                 | 100                     | 81           | 83     | 109   | 144    | 191   | 362    | 463    | 436         | 671    | 906  | 879   | 935    | 1284 | 1603 | 1846 | 2012  | 1927 | 1386 | 600 | 169  | 99   | 71   | 16521    |                            |
| V/ed<br>2014-01-01                           | 106                 | 125                     | 134          | 140    | 142   | 98     | 69    | 78     | 54     | 126         | 263    | 563  | 655   | 613    | 900  | 1155 | 1308 | 1366  | 1202 | 733  | 424 | 295  | 171  | 116  | 10836    | Nouvel an                  |
| Thu<br>2014-01-02                            | 82                  | 41                      | 44           | 49     | 80    | 127    | 201   | 484    | 640    | 577         | 915    | 1058 | 841   | 936    | 1086 | 1240 | 1339 | 1689  | 1886 | 1288 | 714 | 473  | 335  | 267  | 16394    |                            |
| Fri<br>2014-01-03                            | 222                 | 135                     | 126          | 109    | 138   | 177    | 252   | 601    | 796    | 694         | 695    | 918  | 803   | 901    | 1067 | 1202 | 1453 | 1727  | 1667 | 1203 | 633 | 400  | 320  | 250  | 16489    |                            |
| Sat<br>2014-01-04                            | 198                 | 156                     | 91           | 91     | 92    | 100    | 118   | 178    | 312    | 458         | 705    | 995  | 811   | 827    | 995  | 1106 | 1188 | 1259  | 1243 | 961  | 586 | 335  | 291  | 336  | 13432    |                            |
| Sun<br>2014-01-05                            | 343                 | 179                     | 101          | 70     | 39    | 42     | 37    | 87     | 136    | 211         | 412    | 694  | 687   | 528    | 795  | 974  | 1110 | 1264  | 1245 | 926  | 508 | 354  | 230  | 127  | 11099    | Fin Vacances zones A-B-C   |
| Mon<br>2014-01-06                            | 71                  | 51                      | 38           | 45     | 86    | 148    | 344   | 1017   | 1132   | 875         | 757    | 799  | 718   | 777    | 880  | 907  | 1160 | 1631  | 1457 | 718  | 392 | 239  | 177  | 93   | 14512    |                            |

Le tableau représente un traitement sur quelques jours mais il peut être réalisé sur une année entière, voir chevaucher sur deux années. La moyenne horaire de la période est calculée sur la dernière ligne du tableau. Le trafic journalier est calculé sur la dernière colonne et le TMJ (Trafic Moyen Journalier) est également noté en gras en fin de tableau. En première colonne les types de jours sont renseignés. En dernière colonne certains événements ont été notés. Ils peuvent être fournis par les exploitants.

En haut du tableau les onglets permettent d'accéder au tableau de chaque sens ou des deux sens confondus.

# 3.3.Vitesses

Les stations de comptages enregistrent les vitesses en tous véhicules (TV). Elles ne discriminent pas les vitesses des poids lourds (PL) et des véhicules légers (VL).

#### **3.3.1.Débit par classe sur une période**

| Débit par classe sur une période (V                  | 'éhicules par jour)                         | <b>(</b> ) | 2 | 3       |
|------------------------------------------------------|---------------------------------------------|------------|---|---------|
| stations<br>22 D788 Lannion P                        | Période<br>▼ du 01-01-2012<br>au 31-12-2012 |            |   |         |
| sens<br>● Lannion_Saint-Quay<br>● Saint-Quay_Lannion | type de véhicules<br>Tous véhicules         |            |   | Traiter |

Choisir la station, le sens et la période à prendre en compte, puis traiter.

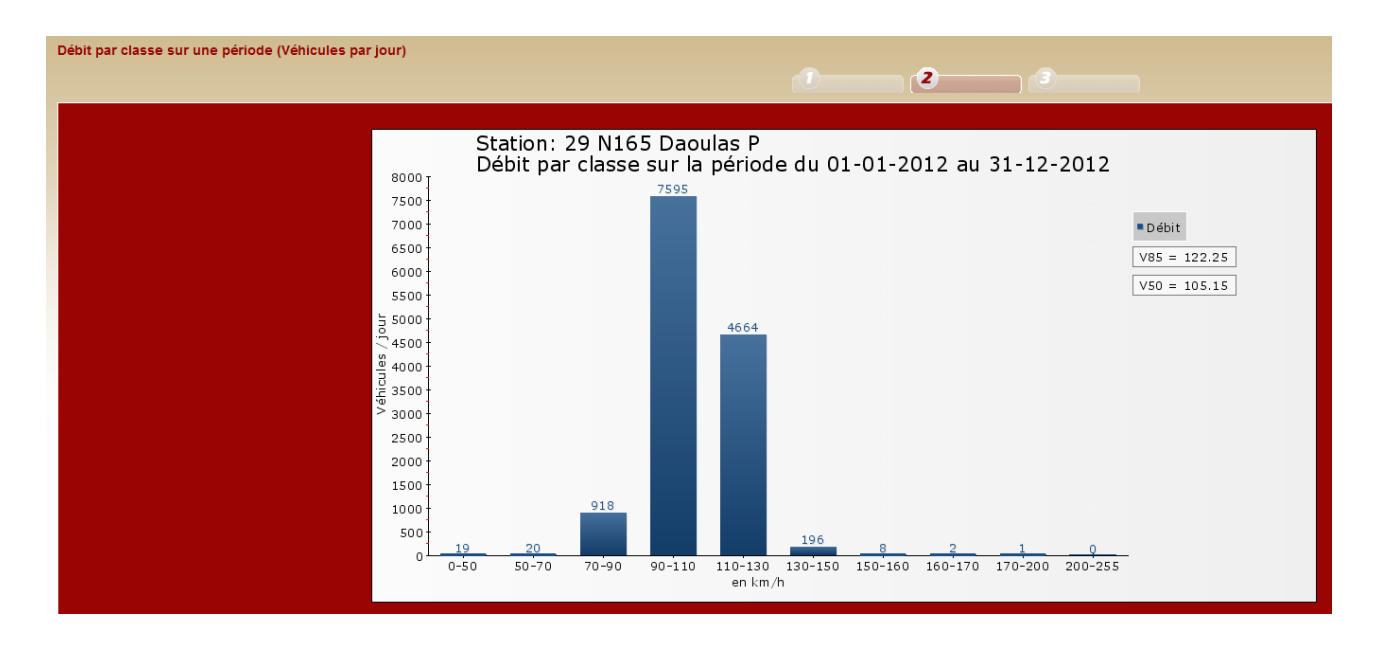

Le graphique représente les débits par classe de vitesses. Ces classes sont celles appliquées dans la directive SIREDO. Elles ont généralement été maintenues par les exploitants des différents services. L'exemple montre des résultats sur une route nationale limitée à 110 km/h. La classe 110-130 montre un grand nombre d'infractions cependant la plupart des véhicules dépassent légèrement la limitation. Les V85 et V50 sont notées en encart. Elles sont calculées suivant l'algorithme utilisé dans les logiciels

Mélodie/Arpèges et Route plus. Certaines stations n'enregistrent pas les données vitesses et il n'y a donc pas de traitement.

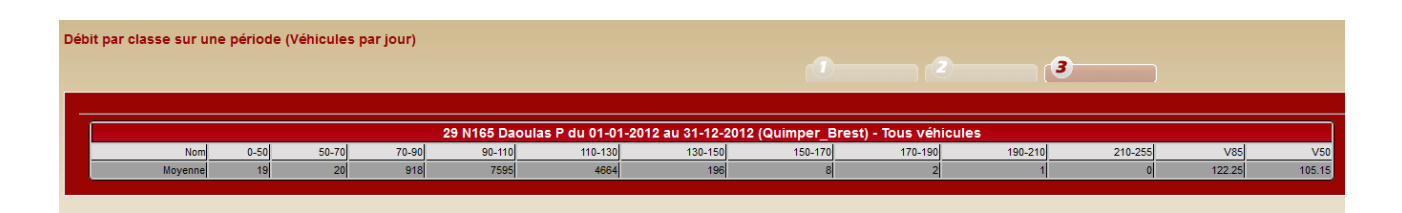

Le tableau de traitement résume les données du graphique. Les deux dernières colonnes indiquent la V85 et la V50.

#### **3.3.2.**Pourcentage mensuel

Ce traitement a été réalisé pour comparer les vitesses pratiquées sur plusieurs stations. Le traitement des débits ne permet pas cette comparaison. Il permet d'évaluer l'effet saisonnier.

| rourcentage mensuer                        |                                               |  |
|--------------------------------------------|-----------------------------------------------|--|
| stations<br>29 N165 Daoulas P              | Période<br>▼ du: 01-01-2012<br>au: 31-12-2012 |  |
| sens<br>O Quimper_Brest<br>O Brest_Quimper | type de véhicules<br>Tous véhicules           |  |

Choisir la station, le sens et la période à prendre en compte, puis traiter.

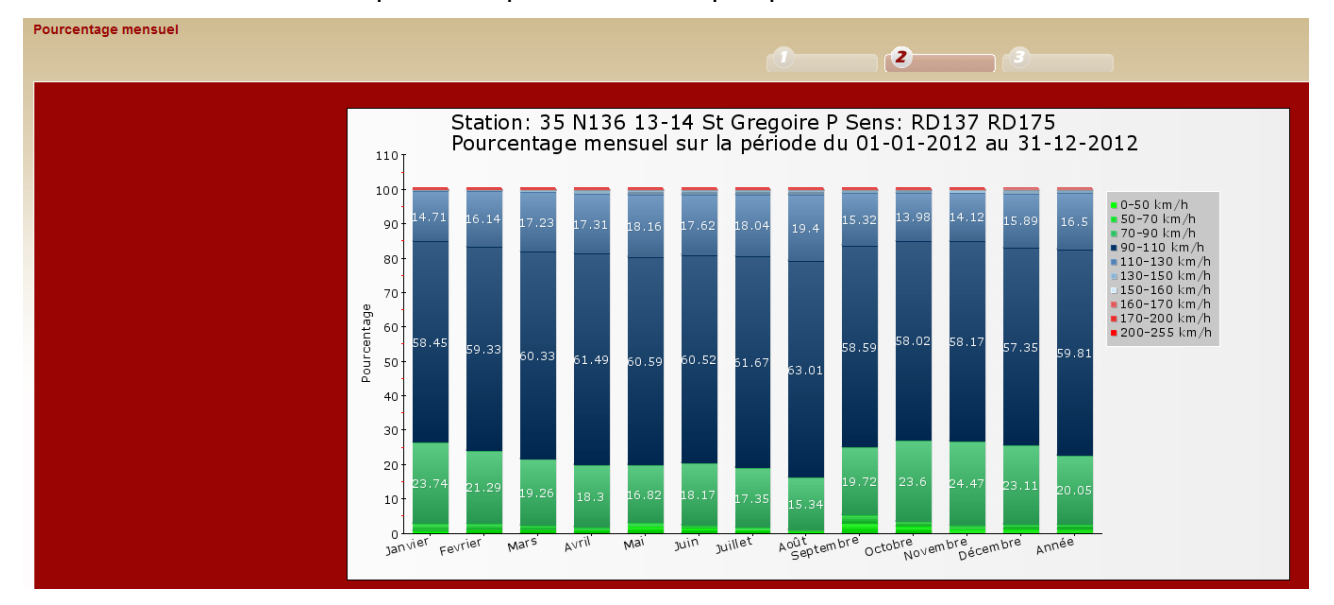

L'exemple montre une légère augmentation des vitesses en été et une baisse des vitesses de septembre à janvier. Les pourcentages sur l'année sont calculés en fin de graphique.

| ourcentage mensuel |         |         |        |               |             |             |              |             |                  |          |          |          |         |
|--------------------|---------|---------|--------|---------------|-------------|-------------|--------------|-------------|------------------|----------|----------|----------|---------|
|                    |         |         |        |               |             |             |              |             |                  |          |          |          |         |
|                    |         |         |        |               |             |             |              |             |                  |          | 3        |          |         |
|                    |         |         |        |               |             |             |              |             |                  |          |          |          |         |
|                    |         |         |        |               |             |             |              |             |                  |          |          |          |         |
|                    |         |         | 35 N13 | 36 13-14 St G | regoire P d | u 01-01-201 | 2 au 31-12-2 | 012 (RD137_ | _RD175) - Tous v | éhicules |          |          |         |
| Nom                | Janvier | Février | Mars   | Avril         | Mai         | Juin        | Juillet      | Août        | Septembre        | Octobre  | Novembre | Décembre | Année   |
| Pourcentages       |         |         |        |               |             |             |              |             |                  |          |          |          |         |
| 200-255 km/h       | 0       | 0       | 0      | 0             | 0           | 0           | 0            | 0           | 0                | 0        | 0        | 0        | 0       |
| 170-200 km/h       | 0       | 0       | 0.02   | 0.03          | 0.03        | 0.03        | 0.03         | 0.03        | 0.02             | 0.02     | 0.02     | 0.02     | 0.02    |
| 160-170 km/h       | 0.01    | 0.01    | 0.02   | 0.03          | 0.03        | 0.03        | 0.04         | 0.03        | 0.03             | 0.03     | 0.02     | 0.03     | 0.03    |
| 150-160 km/h       | 0.03    | 0.03    | 0.05   | 0.09          | 0.1         | 0.1         | 0.1          | 0.1         | 0.08             | 0.07     | 0.07     | 0.08     | 0.08    |
| 130-150 km/h       | 0.49    | 0.52    | 0.86   | 1.25          | 1.39        | 1.38        | 1.34         | 1.38        | 1.04             | 0.92     | 0.91     | 1.1      | 1.06    |
| 110-130 km/h       | 14.71   | 16.14   | 17.23  | 17.31         | 18.16       | 17.62       | 18.04        | 19.4        | 15.32            | 13.98    | 14.12    | 15.89    | 16.5    |
| 90-110 km/h        | 58.45   | 59.33   | 60.33  | 61.49         | 60.59       | 60.52       | 61.67        | 63.01       | 58.59            | 58.02    | 58.17    | 57.35    | 59.81   |
| 70-90 km/h         | 23.74   | 21.29   | 19.26  | 18.3          | 16.82       | 18.17       | 17.35        | 15.34       | 19.72            | 23.6     | 24.47    | 23.11    | 20.05   |
| 50-70 km/h         | 2.11    | 1.98    | 1.57   | 0.75          | 0.9         | 0.85        | 0.75         | 0.27        | 2.38             | 1.53     | 1.2      | 1.34     | 1.3     |
| 0-50 km/h          | 0.41    | 0.65    | 0.62   | 0.7           | 1.92        | 1.24        | 0.64         | 0.37        | 2.75             | 1.77     | 0.96     | 1.02     | 1.1     |
| Valeurs            |         |         |        |               |             |             |              |             |                  |          |          |          |         |
| 200-255 km/h       | 19      | 48      | 46     | 82            | 97          | 99          | 101          | 94          | 72               | 95       | 55       | 82       | 890     |
| 170-200 km/h       | 82      | 62      | 207    | 343           | 320         | 368         | 347          | 374         | 299              | 294      | 281      | 256      | 3233    |
| 160-170 km/h       | 120     | 92      | 233    | 352           | 389         | 381         | 436          | 375         | 361              | 337      | 288      | 319      | 3683    |
| 150-160 km/h       | 331     | 328     | 609    | 921           | 1045        | 1122        | 1136         | 1007        | 925              | 830      | 789      | 771      | 9814    |
| 130-150 km/h       | 4877    | 4721    | 8918   | 12529         | 14379       | 14562       | 14167        | 13664       | 10995            | 9756     | 9255     | 10004    | 127827  |
| 110-130 km/h       | 144905  | 145691  | 177738 | 172476        | 186753      | 184862      | 190622       | 190888      | 160667           | 146738   | 142622   | 144415   | 1988377 |
| 90-110 km/h        | 575426  | 535487  | 622194 | 612504        | 623071      | 634713      | 651353       | 619779      | 614468           | 608894   | 587546   | 521081   | 7206516 |
| 70-90 km/h         | 233722  | 192189  | 198641 | 182326        | 173027      | 190635      | 183291       | 150954      | 206888           | 247645   | 247192   | 209991   | 2416501 |
| 50-70 km/h         | 20832   | 17926   | 16236  | 7502          | 9342        | 9003        | 7931         | 2753        | 25054            | 16100    | 12119    | 12243    | 157041  |
| 0-50 km/h          | 4120    | 5892    | 6473   | 6983          | 19805       | 13019       | 6783         | 3712        | 28910            | 18618    | 9751     | 9354     | 133420  |

Les données du tableau sont renseignées en pourcentages et en débits. Les moyennes annuelles sont calculées en dernière colonne.

#### 3.3.3.Pourcentage par type de jour

Ce traitement montre l'effet des types de jours sur les vitesses pratiquées.

| Pourcentage par type de jour            |   |                                             |  |  | (1 | 2_ | <br>3) |      |
|-----------------------------------------|---|---------------------------------------------|--|--|----|----|--------|------|
| stations<br>35 N136 13-14 St Gregoire P | • | Période<br>du: 01-01-2012<br>au: 31-12-2012 |  |  |    |    |        |      |
| sens<br>O RD137_RD175<br>O RD175_RD137  |   | type de véhicules<br>Tous véhicules         |  |  |    |    | 7      | ater |

Choisir la station, le sens et la période à prendre en compte, puis traiter.

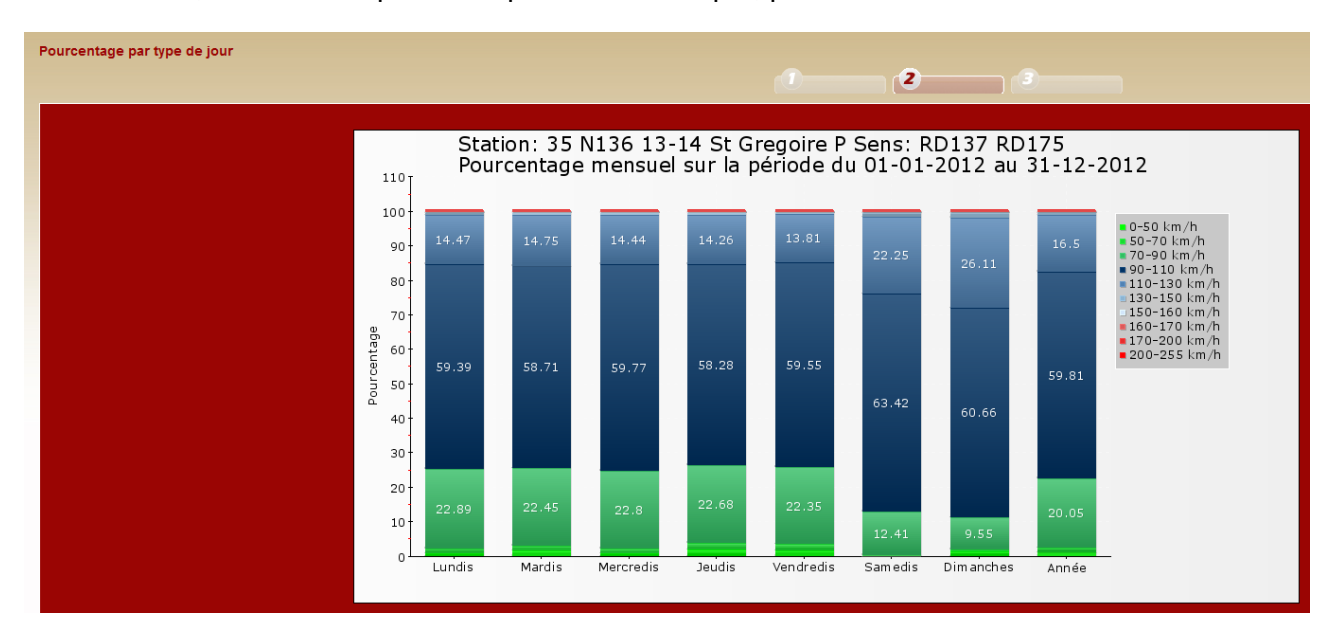

Sur cet exemple le graphique montre une augmentation significative des vitesses le week-end. Les moyennes annuelles sont calculées en fin de graphique.

| ourcentage par type de jour |         |                  |                      |                    |                       |             |             |         |
|-----------------------------|---------|------------------|----------------------|--------------------|-----------------------|-------------|-------------|---------|
|                             |         |                  |                      |                    |                       | 2           | 3           |         |
|                             |         |                  |                      |                    |                       | <u> </u>    | · · · · · · |         |
|                             |         |                  |                      |                    |                       |             |             |         |
|                             |         | 35 N136 13-14 St | Gregoire P du 01-01- | 2012 au 31-12-2012 | 2 (RD137 RD175) - Tou | s véhicules |             |         |
| Nom                         | Lundis  | Mardis           | Mercredis            | Jeudis             | Vendredis             | Samedis     | Dimanches   | Année   |
| Pourcentages                |         |                  |                      |                    |                       |             |             | /       |
| 210-255 km/h                | 0       | 0                | 0                    | 0                  | 0                     | 0           | 0           | 0       |
| 190-210 km/h                | 0.02    | 0.02             | 0.02                 | 0.02               | 0.02                  | 0.03        | 0.03        | 0.02    |
| 170-190 km/h                | 0.02    | 0.02             | 0.02                 | 0.02               | 0.02                  | 0.03        | 0.04        | 0.03    |
| 150-170 km/h                | 0.07    | 0.07             | 0.07                 | 0.07               | 0.06                  | 0.1         | 0.12        | 0.08    |
| 130-150 km/h                | 0.91    | 0.94             | 0.9                  | 0.91               | 0.83                  | 1.46        | 1.78        | 1.06    |
| 110-130 km/h                | 14.47   | 14.75            | 14.44                | 14.26              | 13.81                 | 22.25       | 26.11       | 16.5    |
| 90-110 km/h                 | 59.39   | 58.71            | 59.77                | 58.28              | 59.55                 | 63.42       | 60.66       | 59.81   |
| 70-90 km/h                  | 22.89   | 22.45            | 22.8                 | 22.68              | 22.35                 | 12.41       | 9.55        | 20.05   |
| 50-70 km/h                  | 1.43    | 1.55             | 1.25                 | 1.94               | 1.75                  | 0.24        | 0.36        | 1.3     |
| 0-50 km/h                   | 0.73    | 1.44             | 0.68                 | 1.76               | 1.57                  | 0.01        | 1.31        | 1.1     |
| Valeurs                     |         |                  |                      |                    |                       |             |             |         |
| 210-255 km/h                | 133     | 120              | 175                  | 131                | 112                   | 106         | 113         | 890     |
| 190-210 km/h                | 452     | 420              | 465                  | 469                | 443                   | 490         | 494         | 3233    |
| 170-190 km/h                | 524     | 493              | 507                  | 530                | 501                   | 565         | 563         | 3683    |
| 150-170 km/h                | 1412    | 1345             | 1292                 | 1338               | 1363                  | 1556        | 1508        | 9814    |
| 130-150 km/h                | 17064   | 16989            | 16569                | 16957              | 16872                 | 20935       | 22441       | 127827  |
| 110-130 km/h                | 269218  | 265311           | 264592               | 264230             | 279144                | 318315      | 327567      | 1988377 |
| 90-110 km/h                 | 1104388 | 1055734          | 1094999              | 1079359            | 1203614               | 907354      | 761068      | 7206516 |
| 70-90 km/h                  | 425751  | 403729           | 417763               | 420018             | 451857                | 177572      | 119811      | 2416501 |
| 50-70 km/h                  | 26652   | 27934            | 22905                | 36097              | 35439                 | 3494        | 4520        | 157041  |
| 0-50 km/h                   | 13753   | 25959            | 12526                | 32765              | 31789                 | 156         | 16472       | 133420  |

Le tableau résume les débits et pourcentages par classe de vitesses. La dernière colonne indique les moyennes annuelles.

#### 3.3.4. Comptages temporaires (comptages temporaires T)

Ce traitement ne possède pas de graphique. Il permet de disposer des comptages horaires par classe de vitesse seulement pour les comptages temporaires. Des développements complémentaires seront réalisés pour compléter ce module. Lorsqu'il y a des TMJA sur la station il n'y a pas toujours des données horaires de disponibles.

#### 3.4.Aide

L'outil d'aide comporte 3 rubriques, des calendriers en pdf et une notice technique. Les rubriques sont les suivantes :

- Mon compte (uniquement en accès authentifié),
- Donner votre avis (accès open data) ou contacter l'administrateur (accès authentifié),
- Déconnexion.

Les calendriers en pdf sont mis à disposition des utilisateurs pour déterminer les périodes de comptages atypiques (jours fériés, vacances scolaires...). On retrouve ces informations dans le traitement des trafics moyennes horaires.

#### 3.4.1.Mon compte (accès authentifié)

Cet espace personnel vous permet de changer votre login et votre mot de passe.

|    | Nir    | ſ       |                     |                      |       |  |  |         |
|----|--------|---------|---------------------|----------------------|-------|--|--|---------|
|    | CARTES | TRAFICS | VITESSES            | AIDE                 |       |  |  |         |
|    |        |         |                     |                      |       |  |  |         |
|    |        |         |                     |                      |       |  |  |         |
|    |        |         | *Nom:               | Gregoire             |       |  |  |         |
|    |        |         | *Prénom:            | Daniel               |       |  |  |         |
|    |        |         | Mot de passe:       |                      |       |  |  |         |
|    |        |         | Confirmer le mot de | passe:               |       |  |  |         |
| IR |        |         | Email:              | daniel.gregoire@cere | na.fr |  |  |         |
|    |        |         |                     |                      |       |  |  |         |
|    |        |         |                     |                      |       |  |  | Valider |

3.4.2. Donner votre avis (accès open data) ou contacter l'administrateur (accès authentifié)

À partir de cette rubrique vous envoyer un mail à l'administrateur. Vous pouvez signaler ici les problèmes rencontrés dans IRIS ou faire des propositions.

| lirir                             |         |
|-----------------------------------|---------|
| ARTES ) TRAFICS ) VITESSES ) AIDE |         |
|                                   |         |
| votre avis                        |         |
|                                   |         |
| *Nom:                             |         |
| *Prénom:                          |         |
| Téléphone:                        |         |
| *Adresse mail:                    |         |
| Objet:                            |         |
| *Message:                         |         |
|                                   |         |
|                                   |         |
|                                   |         |
|                                   |         |
| *Champs obligatoires              |         |
|                                   |         |
|                                   | Annuler |

#### 3.4.3.Déconnexion

Lorsque vous activez cet onglet vous êtes déconnecté de l'application et renvoyé à la page d'accueil.

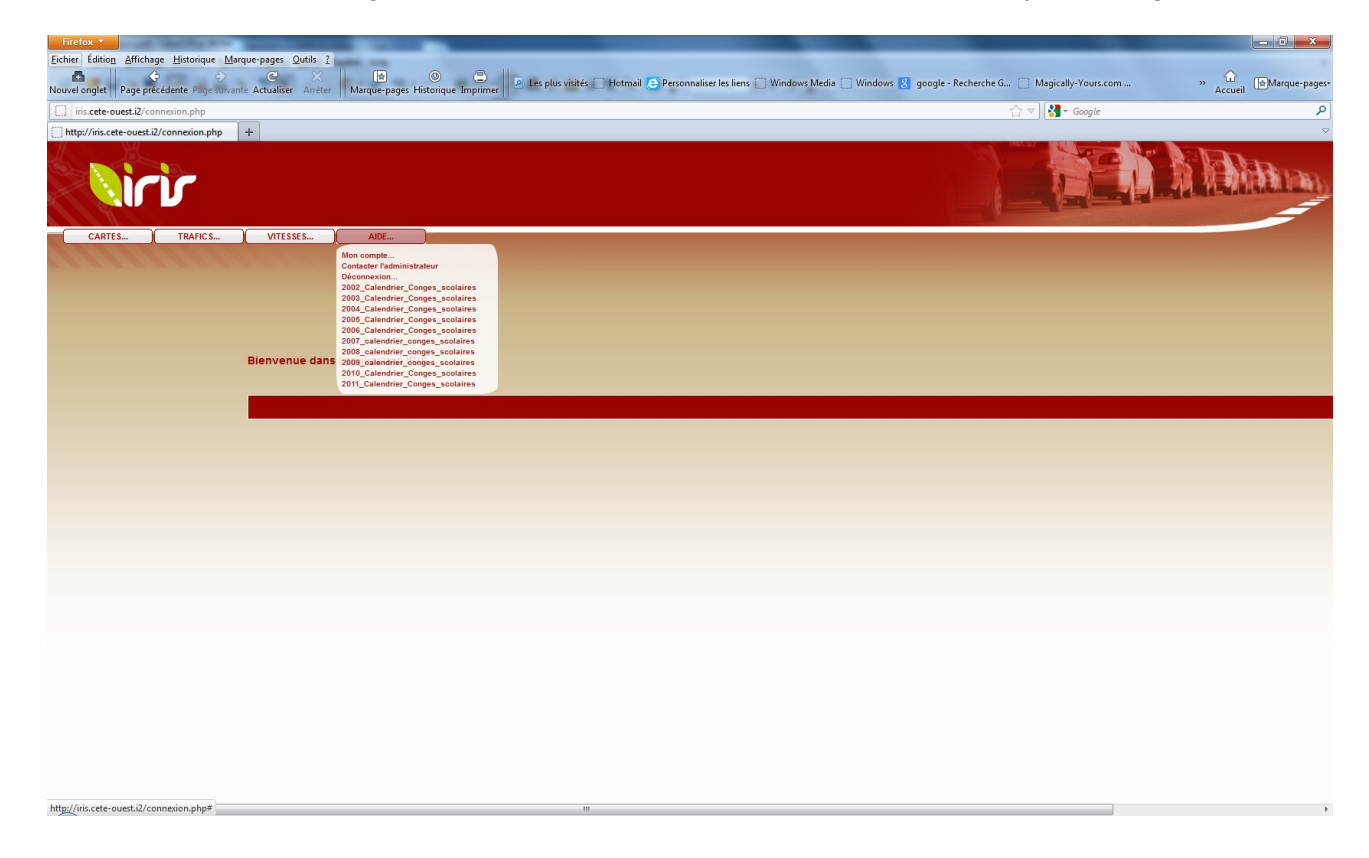

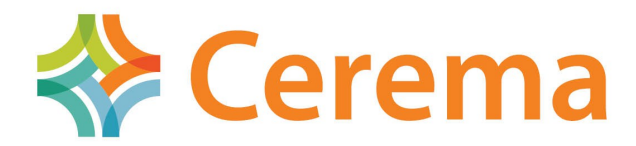

Connaissance et prévention des risques – Développement des Infrastructures – Énergie et climat – Gestion du patrimoine d'infrastructures – Impacts sur la santé – Mobilités et transports – Territoires durables et ressources naturelles – Ville et bâtiments durables

Centre d'études et d'expertise sur les risques, l'environnement, la mobilité et l'aménagement Direction territoriale Ouest : MAN – 9 rue Viviani – BP 46223 – 44262 Nantes cedex – Tél : +33(0)2 40 12 83 01 Siège social : Cité des Mobilités - 25, avenue François Mitterrand - CS 92 803 - F-69674 Bron Cedex - Tél : +33 (0)4 72 14 30 30 Établissement public : Siret 130 018 310 00 222 WWW.Cerema.fr